## Assignment 16: Integration Techniques (6.1-6) Name\_\_\_\_\_ Please provide a handwritten response.

**1a.** Using identities you can often show that two different-looking results for an integral are both correct. Evaluate  $\int \cos^3 x \sin^2 x \, dx$  by hand and record the result below.

**1b.** Evaluate this integral on your calculator by evaluating  $\int ((\cos(x))^3 (\sin(x))^2, x, c)$  and record the results below. Does your answer look the same as your answer in **1a**?

**2a.** Multiplication can be denoted by a \* on your calculator. Some calculators will accept a space for multiplication (as will some computer algebra systems). Find  $\int x \sin x \, dx$  by first evaluating  $\int (x * \sin(x), x, c)$  and then as  $\int (x \sin(x), x, c)$ . Record the results below. Is there any difference between the two?

**2b.** Now repeat the last command without the space between the x and sin(x). Record the result below. What does this result mean?

**3a.** The inverse tangent function is denoted on your calculator by  $tan^{-1}$ . Execute  $\int (e^{x}(x)*tan^{-1}(e^{x})), x, c)$  to evaluate  $\int e^{x} tan^{-1}(e^{x}) dx$ . Record the results below.

**3b.** The history screen on your calculator contains the last 30 entry/answer pairs. If you want to work with one of these previous expressions you can use the up arrow key to find and highlight the desired expression. Pressing **ENTER** will place the highlighted entry in the entry line. Highlight  $\int (e^{(x)} \tan^{-1}(e^{(x)}), x, c))$  in the history area and press

**ENTER.** Execute the command by pressing **ENTER** again and compare the answer to the answer in part **3a**.

**3c.** You can differentiate the result in part **3a** using the *d* command. Enter *d*(. Place the answer to **3a** in the entry line by highlighting it and pressing enter. Finish by typing , *x*). The entire entry should be  $d(-ln(e^{(2*x)+1})/2 + e^{(x)*tan^{-1}}(e^{(x)}), x))$ . Execute this entry and record the result below.

**4a.** Evaluate  $\int x^3 e^{5x} \cos(3x) dx$  by executing  $\int (x \wedge 3^* e^{(5x)} \cos(3x), x, c)$  and record your answer below.

**4b.** Now check your result by evaluating d(ans(1), x). The *d* is accessed by **2nd 8** and the *ans*(1) is accessed by **2nd**(-). Record your answer below. Did you get what you expected?

5a. Your calculator will perform a partial fraction decomposition using the expand command. Perform a partial fraction decomposition on  $\frac{x^2 + 2x - 1}{(x-1)^2(x^2+4)}$  by entering exp and  $(((x \land 2) + 2x - 1) / ((x-1) \land 2((x \land 2) + 4))))$  and record the result below. Check your result by executing comDenom (ans (1), x). Does everything look correct?

**5b.** Use the  $\int$  command to find an antiderivative of the expression in **5a** and record the result below.

**5c.** Now proceed as in **4b** to check your result. Is it correct?

6. Repeat 5a-c through for  $y = \frac{3x}{x^2 - 3x - 4}$ . Are you able to confirm that your calculator's antiderivative is correct? Explain.